## How do I add emergency contact details in ESR?

An emergency contact should be entered to advise human resources who to contact in the event of an emergency.

You can assign more than one person as an emergency contact, but only one individual can be marked as the primary contact.

This Functionality can be accessed from the My ESR Dashboard for users of the Employee Self Service URP and Employee Self Service (Limited Access) URP.

- Log in to ESR https://my.esr.nhs.uk
- In your **My ESR Dashboard**, you will find a number of **portlets** providing easy access to key information and direct links, as well as a **sidebar navigation** pane with links to all areas within Self Service.

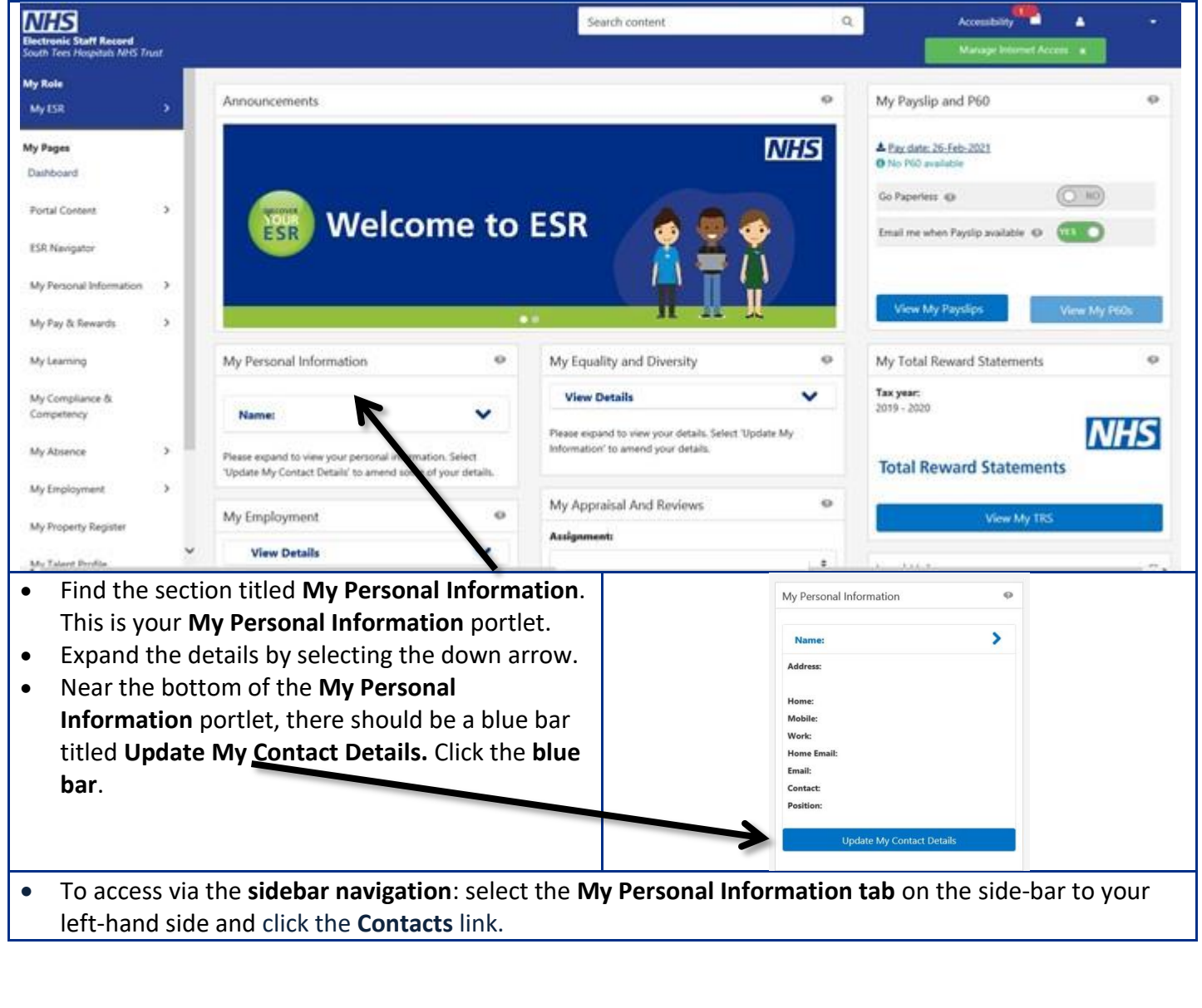

|                                                                                                    | Data ita a Cara                                                                    |                                                                                                    |
|----------------------------------------------------------------------------------------------------|------------------------------------------------------------------------------------|----------------------------------------------------------------------------------------------------|
| My Personal Information                                                                                       | Details of emergency contact and departments/other contacts<br>can be entered here |                                                                                                    |
| Contacts                                                                                                    | • To enter an emergency contact, click the <b>Add</b> button.                      |                                                                                                    |
| Employee Name Lane, Miss Sarah                                                                                | <ul> <li>Enter all relevant details, using the drop down menu were</li> </ul>      |                                                                                                    |
| Employee Number 20000237                                                                                      | applicable                                                                         | e.                                                                                                    |
| Emergency Contacts                                                                                            | To Update or make any changes to existing emergency                                |                                                                                                    |
| Enter or update information about people you want human resources t<br>Contact, but only one Primary Contact. | contacts,                                                                          | click update and make the changes necessary                                                                                                    |
| Add   🖾 🌫 📼 💠 🗕 🖩                                                                                             | Select Emer                                                                        | gency Contact: Remove Update   Add   •••                                                                                                    |
| Name Relationship Home Primary Contact Work Nun                                                               |                                                                                    |                                                                                                    |
| results<br>found.                                                                                             |                                                                                    |                                                                                                    |
| To list a parson as a Primary Contact tic                                                                     | k tha hay                                                                          |                                                                                                    |
| labelled Primary Contact. Only one indiv                                                                      | idual can be                                                                       | My Personal Information Home Nav(getor                                                                                                    |
| marked as the primary contact.                                                                                |                                                                                    | Emergency Contact: Create Employee Name Lane, Miss Sarah                                                                                           |
|                                                                                                    |                                                                                    | Employee Number 20000237<br>Use this page to provide emergency contact information. In the event of an emergency, I<br>* Indicates convinced field |
|                                                                                                    |                                                                                    | General Information                                                                                                    |
|                                                                                                    |                                                                                    | Title Mr.<br>First Name Kevin                                                                                                    |
|                                                                                                    |                                                                                    | * Last Name Harper                                                                                                    |
|                                                                                                    |                                                                                    | Prefix<br>Email Address                                                                                                    |
|                                                                                                    |                                                                                    | * Relationship Spouse 💌<br>Relationship Start Date 📔                                                                                               |
|                                                                                                    |                                                                                    | Primary Contact D                                                                                                    |
| • Once complete, click the scrollbar to                                                                       | move to the b                                                                      | pottom of the page.                                                                                                    |
| wish to record an alternative address for<br>displayed.                                                       | r the emergen                                                                      | ncy contact and complete the address fields                                                                                                    |
| Enter the mobile number of the emer                                                                           | gency                                                                              | Finite Numbers                                                                                                    |
| contact:                                                                                                    |                                                                                    | Type Number Delete                                                                                                    |
|                                                                                                    |                                                                                    | Home Fax<br>Home Secondary                                                                                                    |
|                                                                                                    |                                                                                    |                                                                                                    |
|                                                                                                    |                                                                                    | Other<br>Pager<br>Personal E-Mail                                                                                                    |
|                                                                                                    |                                                                                    | Cc Work Fax<br>Work Nobile<br>Work Secondary<br>Work Tertiary                                                                                      |
| Once all details are complete, click the                                                                      | e Next button                                                                      | n to proceed.                                                                                                    |
| • The <b>Review</b> page is displayed for you the changes.                                                    | to review the                                                                      | proposed changes. Click the <b>Submit</b> button to apply                                                                                          |
| • You will see confirmation that the cha                                                                      | anges have be                                                                      | en applied.                                                                                                    |
| • Click the Return to Overview button t                                                                       | to return to th                                                                    | ne Personal Information page.                                                                                                    |
| The contact details should have been ad                                                                       | ded. Note tha                                                                      | it emergency contacts are also displayed in the                                                                                                    |
| Dependents and Other Contacts region.                                                                         |                                                                                    |                                                                                                    |
| Click the <b>Portal</b> icon     Portal in the top r                                                          | ight-hand cor                                                                      | ner of the page to return to the <b>Mv ESR Dashboard</b> .                                                                                         |
|                                                                                                    | 0                                                                                  |                                                                                                    |
|                                                                                                    |                                                                                    |                                                                                                    |
|                                                                                                    |                                                                                    |                                                                                                    |
|                                                                                                    |                                                                                    |                                                                                                    |
|                                                                                                    |                                                                                    |                                                                                                    |